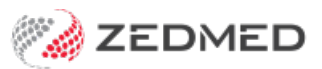

## ReturnToWork SA

Last Modified on 22/04/2024 3:15 pm AEST

## This process has been replaced by https://help.zedmed.com.au/help/rtwsa-healthlink-smartform

Zedmed supports the ReturnToWork SA Electronic Work Capacity Certificate (eWCC), which makes it easy for doctors to certify patient capacity and prescribe treatment. Zedmed streamlines the process of creating and sending an eWCC, and once you have created a certificate, it can be cloned by other doctors at the same practice to create new certificates for the selected patient.

To create a certificate, see our Clinical eWCC guide.

To enable the eWCC feature:

- 1. Go to Zedmed's **Reception** tab.
- 2. Select Clinical Records.

The Clinical Records screen will open.

3. Select Tools > Global Options.

The Global Options screen will open on the General tab.

4. Select the Enable Return to Work SA electronic Work Capacity Certificate tick box.

You can now use an eWCC to certify patient capacity and prescribe treatment.

| eneral                                            | Communications                                                                                                    | Letters & Tem                                                         | plates Scanning                                                                                                    | Results Drugs                                                                              | ACIR Immunis           | tion Defaults                                                | Chronic Disease Manager                                                                                                    | ient Library                                        |  |
|---------------------------------------------------|----------------------------------------------------------------------------------------------------|-----------------------------------------------------------------------|----------------------------------------------------------------------------------------------------|--------------------------------------------------------------------------------------------|------------------------|--------------------------------------------------------------|----------------------------------------------------------------------------------------------------|-----------------------------------------------------|--|
| Site Type                                         |                                                                                                    | General Pra                                                           | ctice                                                                                                    | ~                                                                                          |                        |                                                              |                                                                                                    |                                                     |  |
| Dis<br>Alk<br>Usi<br>Alk<br>Alk<br>Alk<br>Clinica | pensary Active<br>ow Pre/Post Dated S<br>cure Template Edito<br>e ICPC Natural Lang<br>ow Free Text Proble<br>FE or Problem Name<br>I Record Privacy Sel<br>able user group rest | Scripts<br>r<br>Juage<br>ms<br>Required<br>tting<br>riction to view p | Show Medicare I<br>Use Clinical Billin<br>Use Chronic Disu<br>Use Coded RFEs<br>Allow Fore Text<br>Allow Forward D | Expiry on Script<br>g Items Wizard<br>ease Module<br>Problems in 'My I<br>ates for Referra | Recent Problems'<br>Is | Warn or<br>* Notes on<br>Encounter<br>Immunisat<br>Summary N | n Failed HL7 referrals<br>RFE or Problem Name Requ<br>tabs created as a result of<br>jons or by re-prescribing m<br>Views are exempt. | ired<br>recording Allergies,<br>edications from the |  |
| Defau<br>Da                                       | lt Problem Onset Ac<br>y C                                                                                                    | curate To<br>) Month                                                  | () Year                                                                                                    | OF                                                                                         | ree Text               |                                                              |                                                                                                    |                                                     |  |
| Pa                                                | tient Education Link<br> Bulk Bill<br> Show Path. Details<br> Show Attachments<br>Iministrator Override                                                                          | W:\VM_Setu<br>Form<br>Tab                                             | up_Stuff\Patient lea                                                                                               | ftlet\Murtagh\pe                                                                           | -index.htm 😰           |                                                              |                                                                                                    |                                                     |  |
| Use<br>On<br>Offline                              | e Practice Postcode<br>Iy use eClinic for pa                                                                                                    | for Childhood I<br>thology                                            | mmunisation Sched                                                                                                  | ıle                                                                                        |                        |                                                              |                                                                                                    |                                                     |  |
|                                                   | RS Server Folder<br>able Return to Work                                                                                                    | \\DVICQVID                                                            | EV2019B\ZedmedSe<br>Nork Capacity Certi                                                                            | rver\<br>ficate                                                                            | <b>*</b>               |                                                              |                                                                                                    |                                                     |  |
|                                                   |                                                                                                    |                                                                       |                                                                                                    |                                                                                            |                        |                                                              |                                                                                                    |                                                     |  |
|                                                   |                                                                                                    |                                                                       |                                                                                                    |                                                                                            |                        |                                                              |                                                                                                    |                                                     |  |